# Instructions for NEW SERVER migration ABELDent Version 14.8.2 (OLD SERVER) to 14.8.2 (NEW SERVER).

### **OLD SERVER**

- 1. Make an SQL backup "BAK" See <u>"Create a Full Database Backup</u>"
- 2. It is advisable to STOP AND DISABLE 3 services, SQL Server (MSSQLSERVER), SQL Server Agent (SQLSERVERAGENT) and SentinelLM do this in services.
- 3. Copy the entire contents of the (old server) ABELDent folder over to the new server desktop, C or D drive, we suggest renaming the folder to ABELDent\_old when it gets to the new server.

#### **NEW SERVER PREPARATION**

- 4. Install SQL Server 2022 and SQL management studio SSMS. Installers will be supplied to you if required and licenses purchased. See document <u>"Installing SQL Server 2022"</u> and <u>"SQL management studio SSMS"</u>
- Restore the SQL Abeldent data BAK file (created on the old server) in SQL management studio.
   See document <u>"Restoring database"</u>
- 2. NOTE at this point the database will be version 14.8.2.
- 3. **Install a fresh copy of ABELDent DCS 14.8.2-E** to your desired installation destination. Installers will be supplied to you if required.
- 4. Copy 4 folders (see below) from the (renamed ABELDent\_old folder (from old server) to the current install directory ...

DATA, ENV, GATEWAY, MASTSPEC, and 1 file called "sched.ini"

IMPORTANT: Creating an SQL Maintenance plan next is critical to ensure data is backed up

See document <u>"Creating SQL SERVER Maintenance Plan"</u>

<u>It is your responsibility to ensure the new server is backed up</u>. Some offices do their own backups, while some subscribe to ABELDent RBR Cloud Backups. If you have ABEL RBR please contact us at 1-800-267-ABEL (2235) Ext. 2 to move it to the new server.

When ready Call 1-800-267-2235 x 2 for Licencing / gateway (for ITRANS) setup

# Create a Full Database Backup

Create a Full back up to disk to non-default location using SQL Server Management Studio

Backups created by more recent version of SQL Server can't be restored in earlier versions of SQL Server.

Below find instructions. The **database will be called abel not SQLTestDB** (this is for for example purposes only) The database will be backed up to disk at a location of your choice.

After connecting to the appropriate instance of the Microsoft SQL Server Database Engine, in Object Explorer, expand the server tree.

Expand Databases, right-click SQLTestDB, point to Tasks, and then select Back Up....

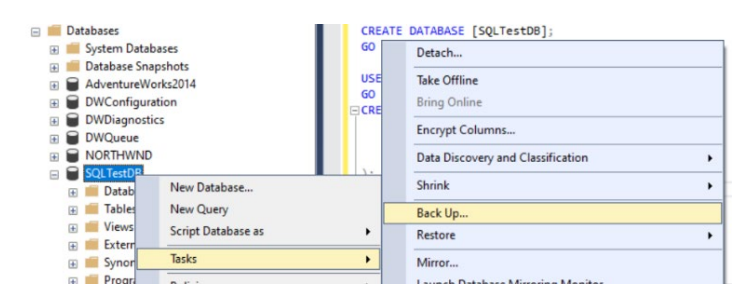

On the General page in the Destination section select **"Disk"** from the Back up to: drop-down list.

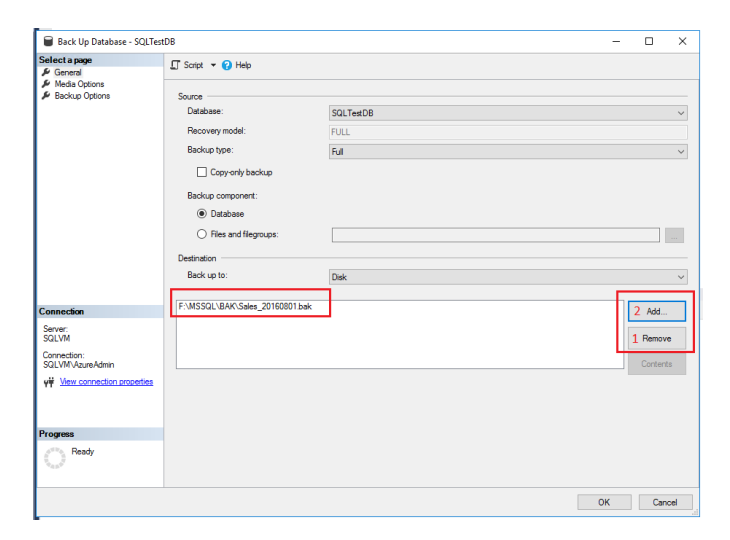

Select "Remove" until all existing backup files have been removed.

Select "Add" and the "Select Backup Destination" dialog box will open.

Enter a valid path and file name in the File name text box and **use .bak** as the extension to simplify the classification of this file.

Select **"OK"** and then select **"OK"** again to start the backup.

When the backup completes successfully, select **"OK"** to close the SQL Server Management Studio dialog box.

IMPORTANT: <u>It is your responsibility to ensure the new server is backed up</u>. Some offices do their own backups, while some subscribe to ABELDent RBR Cloud Backups. If you have ABEL RBR please contact us at 1-800-267-ABEL (2235) Ext. 2 for more information if required.

## SQL 2022 install

13 items

| <ul> <li>Quick access</li> <li>Desktop</li> <li>Downloads</li> </ul> | Name                     | <ul> <li>Date modified</li> <li>9/13/2023 2:34 PM</li> </ul> | Туре               | Size       |
|----------------------------------------------------------------------|--------------------------|--------------------------------------------------------------|--------------------|------------|
| Quick access     Desktop     Pownloads                               | 1033_ENU_LP              | 9/13/2023 2:34 PM                                            | F11 6 1 1          |            |
| 🔜 Desktop 🛛 🚿                                                        |                          |                                                              | File folder        |            |
| 🕹 Downloads 🛛 🖈                                                      | Prerequisites            | 9/13/2023 2:34 PM                                            | File folder        |            |
|                                                                      | redist                   | 9/13/2023 2:34 PM                                            | File folder        |            |
| Documents 🖋                                                          | resources                | 9/13/2023 2:34 PM                                            | File folder        |            |
| 📰 Pictures 🛛 🖈                                                       |                          | 9/13/2023 2:34 PM                                            | File folder        |            |
| J Music                                                              | 🔜 x64                    | 9/13/2023 2:34 PM                                            | File folder        |            |
| Videos                                                               | autorun 🕼                | 9/13/2023 1:28 PM                                            | Setup Information  | 1 KB       |
|                                                                      | 📑 MediaInfo              | 9/13/2023 1:28 PM                                            | XML Document       | 1 KB       |
| OneDrive                                                             | setup                    | 9/13/2023 1:28 PM                                            | Application        | 130 KB     |
| This PC                                                              | Setup.exe                | 9/13/2023 1:28 PM                                            | XML Configuratio   | 1 KB       |
|                                                                      | SqlSetupBootstrapper.dll | 9/13/2023 1:28 PM                                            | Application exten  | 226 KB     |
| Network                                                              | 💀 SSMS-Setup-ENU         | 9/13/2023 1:28 PM                                            | Application        | 644,163 KB |
|                                                                      | /m ×64                   | 9/13/2023 1:28 PM                                            | Configuration sett | 12 KB      |

Run the "setup.exe" in the "Standard" folder supplied.

#### Select "Installation" in the left pane, then "New SQL Server stand-alone installation"

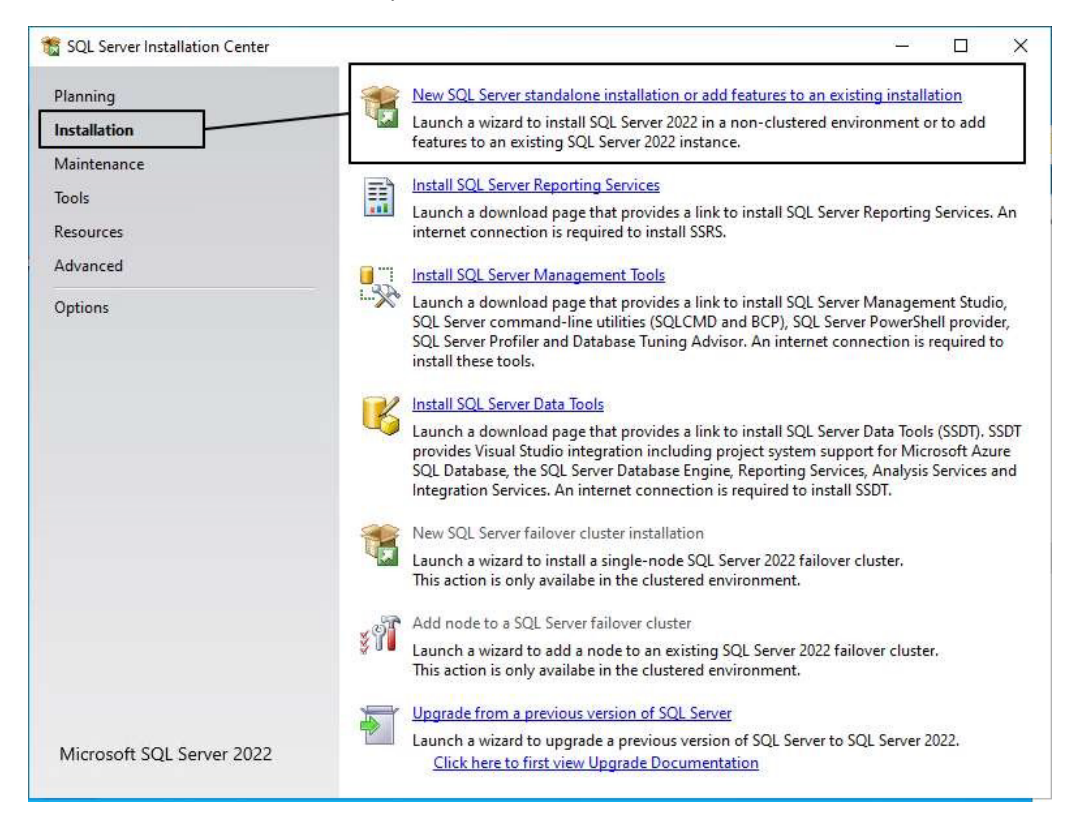

Click the "I have a SQL License only" checkbox then "Next" through the license terms and product key

| Edition                                                                                                    |                                                                                                    |
|----------------------------------------------------------------------------------------------------|----------------------------------------------------------------------------------------------------|
| Select the edition of SQL Serve                                                                                                    | er 2022 you want to install.                                                                                                    |
| idition<br>iicense Terms<br>Slobal Rules<br>roduct Updates<br>nstall Setup Files<br>nstall Rules<br>azure Extension for SQL Server<br>feature Selection<br>reature Rules<br>reature Configuration Rules<br>Ready to Install<br>nstallation Progress<br>Complete                                                                                     | Select an edition of SQL Server to install. You can choose to either use a SQL Server license that you have<br>already purchased by entering the product key or choose pay-as-you-go billing through Microsoft Azure.<br>You can also specify a free edition of SQL Server Developer, Evaluation, or Express. Evaluation has the<br>largest set of SQL Server features, as documented in SQL Server Books Online, and is activated with a 180<br>-day expiration. Developer edition does not have an expiration, has the same set of features found in<br>Evaluation, but is licensed for non-production database application development only. To upgrade from<br>one installed edition to another, run the Edition Upgrade Wizard.<br>Specify a free edition:<br>Evaluation<br>Use pay-as-you-go billing through Microsoft Azure:<br>Warning: To enable this option, you must have an active Azure subscription that you will be<br>required to provide along with a resource group, Azure region, and tenant ID later in setup. For<br>more information, see https://aka.ms/ArcEnabledSqIPAYG.<br>Standard<br>Enter the product key:<br>FG866-CHH2T-CB7NJ-XT7D2-V8V4X<br>I have a SQL Server license with Software Assurance or SQL Software Subscription |
|                                                                                                    |                                                                                                    |
| SQL Server 2022 Setup<br>License Terms<br>To install SQL Server 2022, yc                                                                                                    | < Back Next > Cancel<br>→ □<br>u must accept the Microsoft Software License Terms.                                                                                                    |
| SQL Server 2022 Setup<br>License Terms<br>To install SQL Server 2022, yc<br>Edition<br>License Terms                                                                                                    | Wext > Cancel       u must accept the Microsoft Software License Terms.       SQL Server 2022 Standard Edition                                                                                                    |
| SQL Server 2022 Setup<br>License Terms<br>To install SQL Server 2022, yc<br>Edition<br>License Terms<br>Global Rules<br>Product Updates<br>Install Setup Files<br>Install Rules<br>Azure Extension for SQL Server<br>Feature Selection<br>Feature Selection<br>Feature Configuration Rules<br>Ready to Install<br>Installation Progress<br>Complete | Vou MUST ACCEPT THE SOFTWARE LICENSE TERMS. SEE BELOW. Please read the full license terms provided at (aka.ms/useterms).           DATA COLLECTION. The software may collect information about you and your use of the software and send that to Microsoft Microsoft may use this information to provide services and improve Microsoft's products and services. Your opt-out rights, if any, are described in the product documentation. Some features in the software may enable collection of data from users of your applications that access or use the software. If you use these features to enable data collection in your applications, you must comply with applicable law, including getting any required user consent, and maintain a prominent privacy policy that accurately informs users about how you use. collect. and share their                                                                                                    |

The product will begin to download updates, extract, and install the setup files.

| 🐮 SQL Server 2022 Setup                                                                                                    |                                                                                      | <u> </u> |       | ×   |
|----------------------------------------------------------------------------------------------------|--------------------------------------------------------------------------------------|----------|-------|-----|
| Install Rules<br>Setup rules identify potential<br>can continue.                                                                                                    | roblems that might occur while running Setup. Failures must be corrected before Setu | p        |       |     |
| Edition<br>License Terms<br>Slobal Rules<br>Product Updates<br>Install Setup Files<br><b>Install Rules</b><br>Azure Extension for SQL Server<br>Feature Selection<br>Feature Selection<br>Feature Configuration Rules<br>Ready to Install<br>Installation Progress<br>Complete | Rule check in progress Show details >>                                               |          | Re-   | run |
|                                                                                                    | < Back Next                                                                          | >        | Cance | l   |

The setup will check to see if your system has the **pre-requisites for installing SQL. If any of the conditions are not met, you will have to resolve them before proceeding**. Additional information on resolving the problems is contained in the link in the status column.

## If there are no errors, click "next"

| Install Rules<br>Setup rules identify potential<br>can continue. | problems tha | t might occur while running Setup. Failures must be correcte | d before Setup |        |     |
|------------------------------------------------------------------|--------------|--------------------------------------------------------------|----------------|--------|-----|
| Edition                                                          | Operation    | n completed. Passed: 4. Failed 0. Warning 1. Skipped 0.      |                |        |     |
| License Terms                                                    |              |                                                              |                |        |     |
| Global Rules                                                     | 100000 00    |                                                              |                | 119500 |     |
| Product Updates                                                  | Hide de      | tails <<                                                     |                | Re-    | run |
| nstall Setup Files                                               | View deta    | iled report                                                  |                |        |     |
| nstall Rules                                                     | Desight      | Duta                                                         | Chatur         |        | _   |
| Azure Extension for SQL Server                                   | Result       | Nule                                                         | Based          |        | _   |
| Feature Rules                                                    |              | Consistency validation for SQL Server registry keys          | Parred         |        | _   |
| eature Configuration Rules                                       |              | Computer domain controller                                   | Passed         |        | _   |
| Ready to Install                                                 |              | Windows Firewall                                             | Warning        |        |     |
| nstallation Progress                                             |              | Microsoft NET Framework 4.7.2 or newer is required           | Passed         |        |     |
| Complete                                                         |              | mereserenter maneuren mie, er nemer, er regarea              | - asses        |        | _   |
|                                                                  |              |                                                              |                |        |     |
|                                                                  |              | < Back                                                       | Next >         | Cance  | el  |

Uncheck "Asure Extension for SQL Server"

| Edition<br>License Terms<br>Global Rules | Azure Extension for SQL Server  | To install Azure extension for SQL Server, provide your Azure<br>account or a service principal to authenticate the SQL Server<br>instance to Azure. You also need to provide the Subscription ID,<br>Resource Group, Region, and Tenant ID where this instance will be<br>available the generation for each provide the subscription and the<br>available of the service of the service available of the<br>service of the service of the service of the service of the<br>service of the service of the service of the service of the<br>service of the service of the service of the<br>service of the service of the service of the<br>service of the service of the service of the<br>service of the service of the<br>service of the service of the<br>service of the service of the<br>service of the<br>service of<br>service of the<br>service of the |
|------------------------------------------|---------------------------------|----------------------------------------------------------------------------------------------------|
| Product Updates<br>Install Setup Files   |                                 | https://aka.ms/arc-sql-server.                                                                                                    |
| Install Rules                            | 🔘 Use Azure Login               |                                                                                                    |
| Azure Extension for SQL Serv             | Use Service Principal           |                                                                                                    |
| Feature Selection                        | Azure Service Principal ID*     |                                                                                                    |
| Feature Configuration Rules              | Azure Service Principal Secret* |                                                                                                    |
| Ready to Install                         |                                 |                                                                                                    |
| Installation Progress                    |                                 |                                                                                                    |
| Complete                                 | Azure Subscription ID*          |                                                                                                    |
|                                          | Azure Resource Group*           | -                                                                                                    |
|                                          | Azura Region*                   |                                                                                                    |
|                                          | A T I I D                       |                                                                                                    |
|                                          | Azure Tenant ID*                |                                                                                                    |
|                                          | Proxy Server URL (optional)     |                                                                                                    |

In Feature Selection check "Database Engine Services, Data Quality Client and Integration Services" then click "next"

| Select the Standard features to                                                                                                    | o install.                     |                                                                                 |                                                                                                    |           |
|----------------------------------------------------------------------------------------------------|--------------------------------|---------------------------------------------------------------------------------|----------------------------------------------------------------------------------------------------|-----------|
| License Terms<br>Global Rules                                                                                                    | Features:                      | Download It fro                                                                 | Feature description:                                                                                                    |           |
| Product Updates<br>Install Setup Files<br>Install Rules<br>Azure Extension for SQL Server<br>Feature Selection<br>Instance Configuration<br>Server Configuration<br>Database Engine Configuration<br>Feature Configuration Rules<br>Ready to Install<br>Installation Progress<br>Complete | Instance Features              | n<br>vices and Language Ext<br>c Extractions for Search<br>re for External Data | Includes the Database Engine, the core servic<br>for storing, processing and securing data. Th<br>Database Engine provides controlled access<br>and rapid transaction processing and also<br>provides rich support for sustaining high<br>Prerequisites for selected features:<br>Already installed:<br>Windows PowerShell 3.0 or higher<br>Microsoft Visual C++ 2017 Redistributabl<br>Microsoft Visual Studio Tools for Apolica<br>C<br>Disk Space Requirements<br>Drive C: 1223 MB required, 25354 MB availabl | e<br>tior |
|                                                                                                    | <                              | >                                                                               |                                                                                                    |           |
|                                                                                                    | Select All Unselect All        | C:\Program Files\Mig                                                            | crosoft SQL Server\                                                                                                    |           |
|                                                                                                    | Shared feature directory:      | C:\Program Files\Mid                                                            | crosoft SQL Server\ "                                                                                                    |           |
|                                                                                                    | Shared feature directory (x86) | C:\Program Files (x86                                                           | i)\Microsoft SQL Server\                                                                                                    | ï         |

#### **Instance Configuration**

If this is a new server and no other SQL database installed this next screen will create what's called a default instance for Abeldent data Click "next"

If there is a previous install of SQL for another so ware you may need create a Named Instance for Abeldent data. Click "next"

| SQL Server 2022 Setup                                                                                                    | n                                                                               |                  |                                 |                        | -      |       | ×  |
|----------------------------------------------------------------------------------------------------|---------------------------------------------------------------------------------|------------------|---------------------------------|------------------------|--------|-------|----|
| Specify the name and instanc<br>Edition<br>License Terms<br>Global Rules<br>Product Updates<br>Install Setup Files                      | Default instance of SC     Operation of SC     Named instance:*     Instance ID | MSSQLSERVER      | ID becomes part of              | the installation path. |        |       |    |
| Install Rules<br>Azure Extension for SQL Server<br>Feature Selection<br>Feature Rules<br>Instance Configuration<br>Server Configuration | SQL Server directory:<br>Installed instances:<br>Instance Name                  | C:\Program Files | Microsoft SQL Serve<br>Features | er\MSSQL16.MSSQLSER    | VER Ve | rsion |    |
| Database Engine Configuration<br>Peature Configuration Rules<br>Ready to Install<br>Installation Progress<br>Complete                   |                                                                                 |                  |                                 |                        |        |       |    |
|                                                                                                    |                                                                                 |                  |                                 | < Back Next            | >      | Cance | el |

#### Click "next"

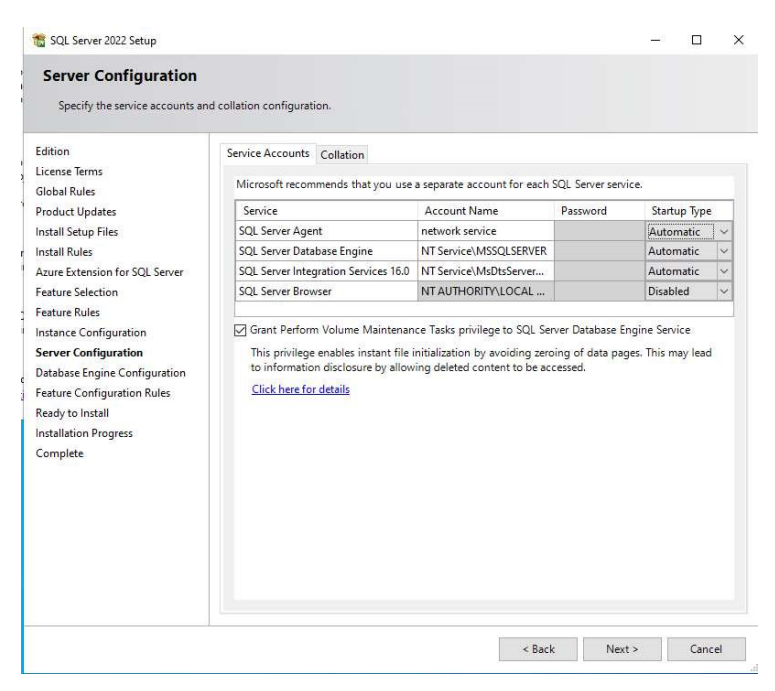

Click **"Add Current User"** to put the current account into the SQL Server Administrators group. Add any other accounts you want to have sysadmin SQL access.

| 🐮 SQL Server 2022 Setup                                                                                                    |                                                                                                    |               |         | × |
|----------------------------------------------------------------------------------------------------|----------------------------------------------------------------------------------------------------|---------------|---------|---|
| Database Engine Conf<br>Specify Database Engine authe<br>parallelism, Memory limits, and                                                                                                    | guration<br>ntication security mode, administrators, data directories, TempDB, Max degree of<br>Filestream settings.                                                                                                    |               |         |   |
| Edition<br>License Terms<br>Global Rules<br>Product Updates<br>Install Setup Files<br>Install Rules<br>Azure Extension for SQL Server<br>Feature Selection<br>Feature Rules<br>Instance Configuration<br>Server Configuration<br>Database Engine Configuration<br>Feature Configuration Rules<br>Ready to Install<br>Installation Progress<br>Complete | Server Configuration       Data Directories       TempDB       MaxDOP       Memory       FILEST         Specify the authentication mode and administrators for the Database Engine.       Authentication Mode       Image: Configuration (Configuration)       Image: Configuration (Configuration) <t< th=""><th>rs have unres</th><th>tricted</th><th></th></t<> | rs have unres | tricted |   |
|                                                                                                    | < Back N                                                                                                    | lext >        | Cance   | 4 |

## If you have done everything correctly you should see this

| Your SQL Server 2022 install                                                                                                    | ation completed successfully with product up                                                                                                    | dates.                                                                                                    |       |  |
|----------------------------------------------------------------------------------------------------|----------------------------------------------------------------------------------------------------|----------------------------------------------------------------------------------------------------|-------|--|
| Edition<br>License Terms<br>Global Rules<br>Product Updates<br>Install Setup Files<br>Install Rules<br>Azure Extension for SQL Server<br>Feature Selection                               | Information about the Setup operation of<br>Feature<br>Database Engine Services<br>SQL Browser<br>SQL Writer<br>Integration Services<br>Data Quality Client<br>Setup Support Files | r possible next steps:<br>Status<br>Succeeded<br>Succeeded<br>Succeeded<br>Succeeded<br>Succeeded<br>Succeeded |       |  |
| Feature Rules<br>Instance Configuration<br>Server Configuration<br>Database Engine Configuration<br>Feature Configuration Rules<br>Ready to Install<br>Installation Progress<br>Complete | Details:<br>Install successful.                                                                                                    |                                                                                                    |       |  |
|                                                                                                    | Summary log file has been saved to the f                                                                                                    | ollowing location:<br>60\Setup Bootstrap\Log\20231027_1                                                        | 54551 |  |

## install SQL Management Studio SSMS

Download and install SQL Management Studio

https://learn.microsoft.com/en-us/sql/ssms/download-sql-server-management-studiossms?view=sql-server-ver16

**IMPORTANT NOTE:** 

<u>It is your responsibility to ensure the new server is backed up</u>. Some offices do their own backups, while some subscribe to ABELDent RBR Cloud Backups. If you have ABEL RBR please contact us at 1-800-267-ABEL (2235) Ext. 2 to move it to the new server.

# **Restoring database**

Open SQL management studio and Connect to the sql server Right click on **"databases"** 

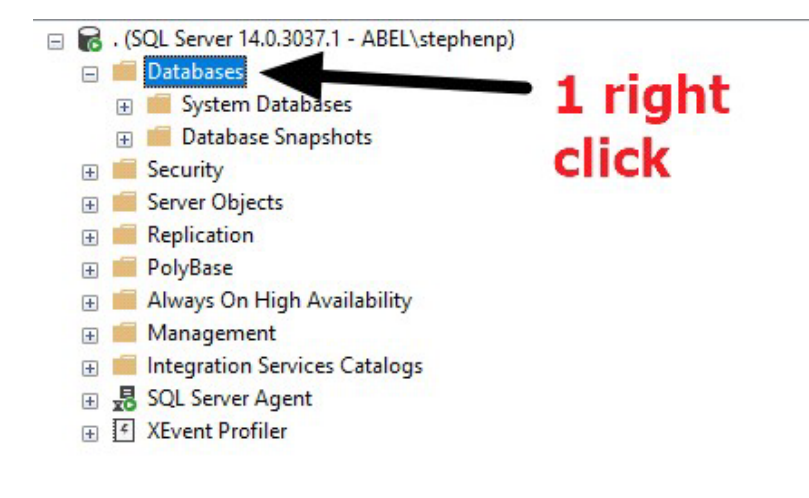

#### Select "restore database"

| New Database                 |  |
|------------------------------|--|
| Attach                       |  |
| Restore Database             |  |
| Restore Files and Filegroups |  |
| Filter +                     |  |
| Deploy Data-tier Application |  |
| Import Data-tier Application |  |
| Start PowerShell             |  |
| Reports +                    |  |
| Refresh                      |  |

| -                                                  |                                                                                                    |                                                                    |                                                                                                    |                                                                                                    |                                                                                                    |          |        |   |                     | ц /                     |
|----------------------------------------------------|----------------------------------------------------------------------------------------------------|--------------------------------------------------------------------|----------------------------------------------------------------------------------------------------|----------------------------------------------------------------------------------------------------|----------------------------------------------------------------------------------------------------|----------|--------|---|---------------------|-------------------------|
| 🐼 No backupse                                      | et selected to be restored                                                                                                    | d.                                                                 |                                                                                                    |                                                                                                    |                                                                                                    |          |        |   |                     |                         |
| Select a page<br>& General<br>& Files<br>& Options |                                                                                                    | Script -<br>Source -<br>O Dat                                      | Help                                                                                                    |                                                                                                    |                                                                                                    |          |        |   |                     | 2                       |
|                                                    | 🗯 Select backup                                                                                                    | devices                                                            |                                                                                                    |                                                                                                    |                                                                                                    | ×        |        |   |                     |                         |
|                                                    | Specify the backu                                                                                                    | up media and its                                                   | location for your restor                                                                                                    | e operation.                                                                                                    |                                                                                                    | E        |        |   |                     | Timeline                |
|                                                    | Backup media type                                                                                                    | e:                                                                 | File                                                                                                    | ~                                                                                                    |                                                                                                    | -        | _      |   |                     |                         |
|                                                    | Backup media:                                                                                                    |                                                                    |                                                                                                    |                                                                                                    |                                                                                                    |          |        |   |                     |                         |
|                                                    |                                                                                                    |                                                                    |                                                                                                    |                                                                                                    | Remove<br>Contents                                                                                                    |          |        |   |                     |                         |
| Backup File                                        | Backup File - STEPHE<br>location: [<br>SRecycle.Bin                                                                                                    | NP<br>C:\ABELDent\I                                                | Data\Backup\Abel                                                                                                    | 19_12_02_130003_1<br>19_12_02_170002_2                                                                                                    | 1178186.tm<br>2081214.tm                                                                                                    |          | ×<br>2 |   |                     |                         |
| Locate<br>Backup File                              | Backup File - STEPHE<br>location:<br>SRecycle.Bin<br>222<br>ABELDent<br>Data<br>Data                                                                                                    | C:\ABELDent\\                                                      | Data \Backup \Abel<br>Abel_backup_20<br>Abel_backup_20<br>Abel_backup_20<br>Abel_backup_20<br>Abel_backup_20<br>Abel_backup_20<br>Abel_backup_20<br>Abel_backup_20<br>Abel_backup_20                                                                                                    | 19_12_02_130003_<br>19_12_02_217002_<br>19_12_02_217002_<br>19_12_03_090001_<br>19_12_03_090001_<br>19_12_03_10002_<br>19_12_03_170002_<br>19_12_03_170002_<br>19_12_04_060002_                                                                                                    | 1178186.tm<br>2081214.tm<br>2105799.tm<br>1834802.bak<br>1856435.tm<br>7220725.tm<br>1865573.tm<br>1315758.bak                | 5        |        |   | Verify Ba           | ><br>ckup Media         |
| Locate<br>Backup File                              | Backup File - STEPHE<br>location:<br>SRecycle Bin<br>202<br>ABELDent<br>Data<br>Data                                                                                                    | A<br>4                                                             | Data Backup \Abel Abel_backup_20 Abel_backup_20 Abel_backup_20 Abel_backup_20 Abel_backup_20 Abel_backup_20 Abel_backup_20 Abel_backup_20 Abel_backup_20 Abel_backup_20 Abel_backup_20 Abel_backup_20 Abel_backup_20                                                                                                    | 19_12_02_130003_<br>19_12_02_170002_<br>19_12_02_210002_<br>19_12_03_060001_<br>19_12_03_060001_<br>19_12_03_090001_<br>19_12_03_130002_<br>19_12_03_130002_<br>19_12_03_10002_                                                                                                    | 1178186.tm<br>2081214.tm<br>2105799.tm<br>1834802.bak<br>1856435.tm<br>1220725.tm<br>1865573.tm<br>12009.40.tm<br>1315758.bak | 5        |        | K | Verty Ba<br>Cancel  | ><br>Ckup Media<br>Help |
| Locate<br>Backup File                              | Backup File - STEPHE<br>location:<br>SRecycle Bin<br>222<br>ABELDent<br>bin<br>Data<br>- Backup<br>- PDE_ADel<br>- Forms<br>- Forms | A<br>A<br>A<br>A<br>A<br>A<br>A<br>A<br>A<br>A<br>A<br>A<br>A<br>A | Data Backup \Abel Abel_backup_20 Abel_backup_20 Abe | 19_12_02_130003_<br>19_12_02_170002_<br>19_12_02_210002_<br>19_12_03_060001_4<br>19_12_03_060001_4<br>19_12_03_060001_4<br>19_12_03_130002_<br>19_12_03_130002_<br>19_12_04_060002_1<br>19_12_04_060002_1<br>19_12_04_060002_1<br>19_12_04_060002_1<br>10_12_04_060002_1<br>10_12_04_060002_1 10_12_04_00002_1<br>10_12_04_00002_1 10_12_04_00002_1 10_12_04_00002_1 10_ | 1178186.tm<br>2081214.tm<br>2105799.tm<br>1834802.bak<br>1856435.tm<br>1865573.tm<br>1909240.tm<br>315758.bak                 | <b>5</b> | ×      | K | Verify Ba<br>Cancel | ><br>ckup Media<br>Help |

- 1. Select source from device
- 2. Click the box with 3 dots
- 3. Click **"add"** in select backup devices
- 4. Navigate to restore folder where BAK resides
- 5. Select desired restore point
- 6. Click **"OK"**

| derep media ()pe.       | File ~                              |          |
|-------------------------|-------------------------------------|----------|
| Backup media:           |                                     |          |
| ::\ABELDent\Data\Backup | \Abel\Abel_backup_2019_12_04_060002 | Add      |
|                         |                                     | Remove   |
|                         |                                     | Contents |
|                         |                                     |          |
|                         |                                     |          |
|                         |                                     |          |

- 6. Click **"OK"**
- 7. Click **"Options"**

| Ready                                          |                                                                                                  |                                                                       |                       |                      |                                  |                  |               |                 |
|------------------------------------------------|--------------------------------------------------------------------------------------------------|-----------------------------------------------------------------------|-----------------------|----------------------|----------------------------------|------------------|---------------|-----------------|
| Peedy Peed a page General Poptions 7           | Script  Help Source Database: Database: Database: Destination Database: Restore to: Restore plan | C:VABELDent\Data\Backup<br>Abel<br>Abel<br>The last backup taken (Wed | \Abel\Abel_ba         | skup_20<br>nber 4, 2 | 119_12_04_060<br>1019 6:00:02 AM | 002_131575       | 8.bak         |                 |
| Connection<br>∳¥ .[ABEL\stephenp]              | Restore Name                                                                                     | _2019_12_04_060002_1315758                                            | Component<br>Database | Type<br>Full         | Server<br>STEPHENP               | Database<br>Abel | Position<br>1 | First I<br>8994 |
| View connection properties<br>Progress<br>Done | ¢                                                                                                |                                                                       |                       |                      |                                  |                  |               | >               |

8. Click "overwrite the existing database (with replace)"

**NOTE \*\*\* make sure take tail-log backup before restore is UNCHECKED \*\*\*** 9. Click **"OK"** 

|                                                  | RESTORE WITH RECOVERY                                                                                |  |
|--------------------------------------------------|----------------------------------------------------------------------------------------------------|--|
| Standby file:                                    | C:\Program Files\Microsoft SQL Server\MSSQL12.MSSQLSERVER\MSSQL                                      |  |
| eave the database ready to                       | o use by rolling back uncommitted transactions. Additional transaction logs cannot be restored       |  |
|                                                  |                                                                                                    |  |
| l og backup                                      | make cure this is                                                                                    |  |
| _ Take tail-log backup bel                       |                                                                                                    |  |
| Leave source dat                                 | abase in the restoring state checked                                                                 |  |
| D 1 (1                                           |                                                                                                    |  |
| васкир пе:                                       | C: (Program Hies (Microsoft SQL Server (MISSQL)2.MISSQLSERVER (MISSQL)                               |  |
| ver connections                                  |                                                                                                    |  |
|                                                  | ns to destination database                                                                           |  |
|                                                  |                                                                                                    |  |
| not                                              |                                                                                                    |  |
|                                                  | each backup                                                                                          |  |
| Prompt before restoring (                        |                                                                                                    |  |
| Prompt before restoring<br>The Full-Text Upgrade | e server property controls whether full-text indexes are imported, rebuilt, or reset for the restore |  |

IMPORTANT: <u>It is your responsibility to ensure the new server is backed up</u>. Some offices do their own backups, while some subscribe to ABELDent RBR Cloud Backups. If you have ABEL RBR please contact us at 1-800-267-ABEL (2235) Ext. 2 for more information if required.